## **APTUS-PORTAL**

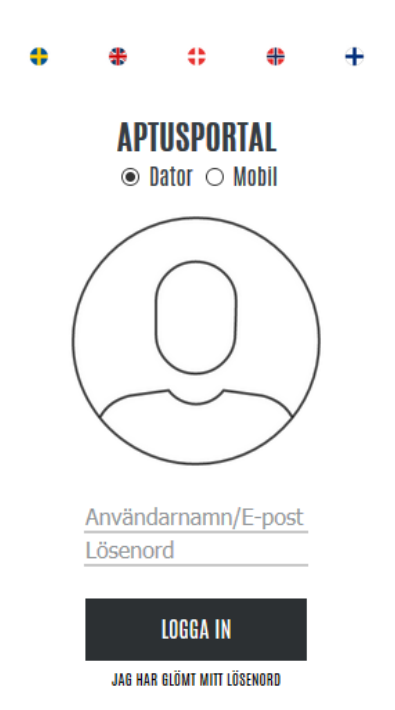

Ange följande webbadress till portalen: <u>https://hammarbystrand-sth.bbghosting.se/aptusportal</u>

Logga in med din tidigare användare och password. Samtliga uppgifter behöver endast anges en gång

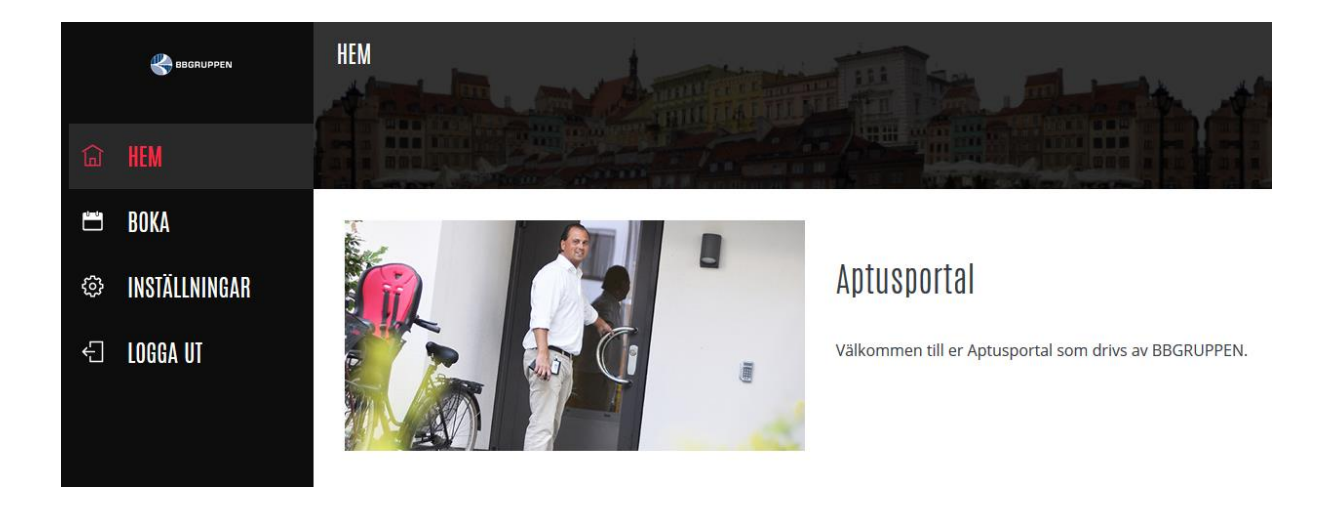

## Bokningar

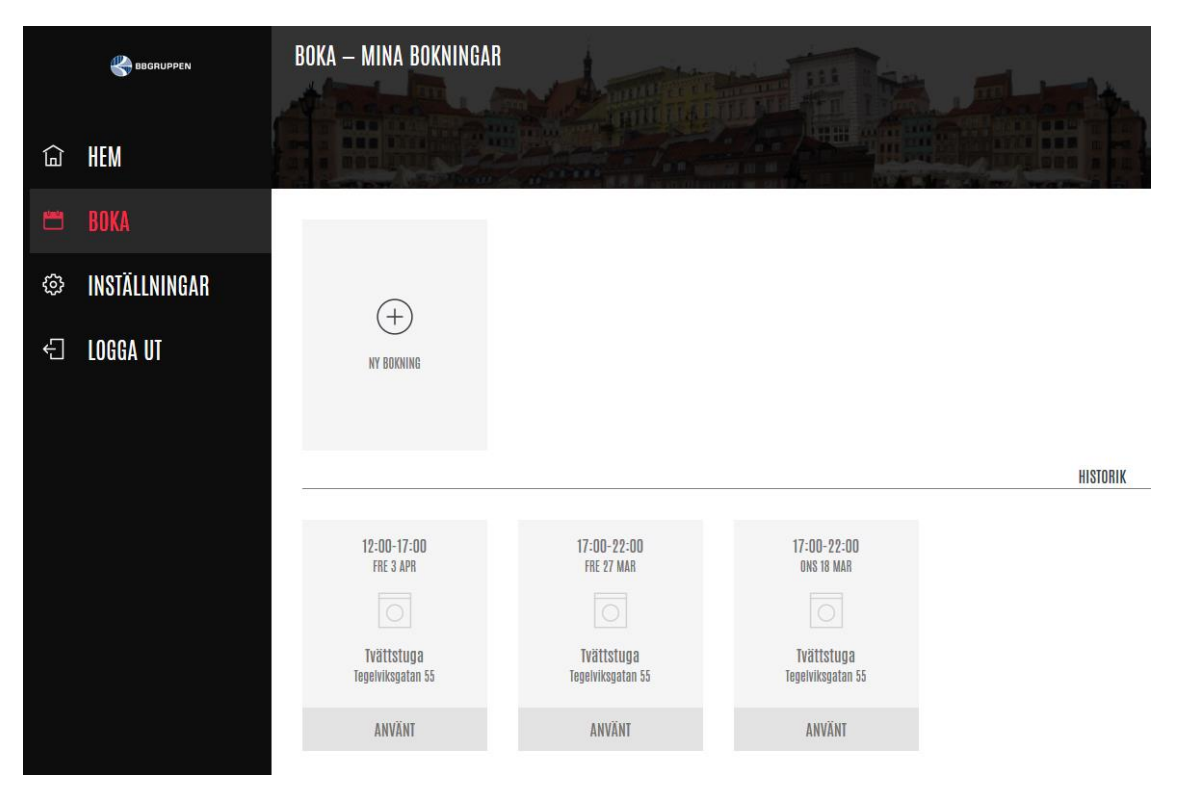

Här kan du boka tvättstugan. Klicka på ny bokning för att komma till kalendern.

|   | Seberuppen    | BOKA — TV) | ÄTT — TEGELVIKSGATAN | 55 : Tvättstuga v | E.        |           |           | dente     |           |
|---|---------------|------------|----------------------|-------------------|-----------|-----------|-----------|-----------|-----------|
| 뎗 | HEM           | VECKA      | MÅNDAG               | TISDAG            | ONSDAG    | TORSDAG   | FREDAG    | LÖRDAG    | SÖNDAG    |
|   |               | 16         | 1                    |                   |           |           | 1         | 1         | 1         |
| ٩ | INSTÄLLNINGAR |            | 13<br>APR            | 14<br>APR         | 15<br>APR | 16<br>APR | 17<br>APR | 18<br>APR | 19<br>APR |
| Ð | LOGGA UT      | 17         | 20<br>APR            | 21<br>APR         | 22<br>APR | 23<br>APR | 24<br>APR | 25<br>APR | 26<br>APB |
|   |               | 18         | 27<br>APR            | 28<br>APR         | 29<br>APR | 30<br>APR | 1<br>Maj  | 2<br>Mag  | .3<br>Ma  |

Du kan ändra kalendervyn genom att klicka på symbolen längst uppe till höger.

|   | 🏀 BOGRUPPEN   | BOKA — TVÄTT — <u>tegelvik</u> s | SGATAN 55 : Tvättstuga 🗸 |               | The second    | A THE OWNER        |                      |                    |
|---|---------------|----------------------------------|--------------------------|---------------|---------------|--------------------|----------------------|--------------------|
| G | HEM           | MANDAG                           | TISDAG                   | ONSDAG        | TORSDAG       | FREDAG             | LÖRDAG               | SÖNDAG             |
|   |               | 13                               | 14                       | 15            | 16            | 17                 | 18                   | 19                 |
| ٢ | INSTÄLLNINGAR |                                  |                          |               |               |                    | ()<br>()             | ⊕                  |
| Ð | LOGGA UT      | 12-00 - 17-00                    |                          |               |               |                    | 12-00 - 17-00<br>(+) |                    |
|   |               | 17-00 - 22-00                    | 17:00 - 22:00            | 17-00 - 22-00 | 17-00 - 22-00 | 17:00 - 22:00<br>+ | 17:00 - 22:00        | 17:00 - 22:00<br>⊕ |

Klicka på den grönmarkerade tid som du önskar boka.

## Inställningar

|   | BBGRUPPEN     | INSTÄLLNINGAR | A      |             |                     |
|---|---------------|---------------|--------|-------------|---------------------|
| Ê | HEM           |               |        |             |                     |
|   | BOKA          | Lösenord      | E-post | Porttelefon | Notifieringsenheter |
| Ø | INSTÄLLNINGAR |               |        | 554         | $\circ$             |
| £ | LOGGA UT      |               |        |             | 2425                |
|   |               | ÄNDRA         | ÄNDRA  | ÄNDRA       | ÄNDRA               |
|   |               |               |        |             |                     |

Här kan du göra följande:

- Ändra lösenord till portalen
- Lägga till e-postadress (används ej i dagsläget)
- Lägga till eller ändra telefonnummer (dock ej mobilnummer)
- Lägga till vilken smartphone som ska få notifiering för bokad tvättbokning

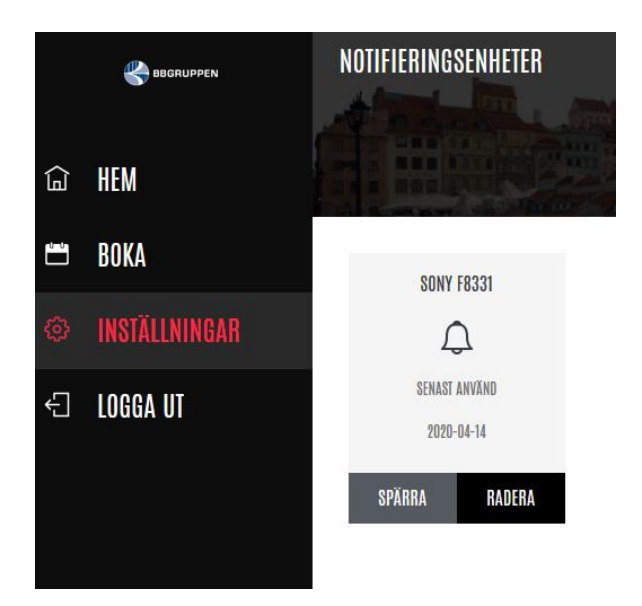

## LOGGA UT

För att logga ut, klicka på LOGGA UT i menyn till vänster.